| MOTORLU TAŞIT SÜRÜCÜ KURSİYERLERİ E-SINAV UYGULAMASI UYGULAMA İZLEME GÖREVLİSİ E-<br>SINAV TAKİP ÇİZELGESİ |                                                                                                    |  |
|----------------------------------------------------------------------------------------------------|----------------------------------------------------------------------------------------------------|--|
|                                                                                                    | SINAV BAŞLAMADAN YAPILACAK İŞLEMLER                                                                                                    |  |
| 1                                                                                                    | Sınav oturumundan en az yarım saat önce sınav salonunda hazır bulununuz.                                                                                                    |  |
| 2                                                                                                    | - Uygulama-İzleme Görevli Bilgisayarını<br>- KİOSK Cihazını<br>- Yazıcıyı ve<br>- Aday Bilgisayarlarını çalıştırınız. ( Yedek bilgisayarlarda açık ve hazır olacaktır)                                                                                                    |  |
| 3                                                                                                    | "e-Sınav Test Merkezi Yönetim Ekranı"ndan aygıtların bağlantı durumlarını kontrol ediniz. "Sınav Veritabanı Kontrolü"nde<br>sıkıntı olması durumunda Bakanlık Yetkilileriyle görüşünüz.                                                                                                    |  |
| 4                                                                                                    | Yeşil ile gösterilen alandan «Uyarıları Okudum» kutusunu işaretleyip, kırmızı ile gösterilen alandan kişisel MEBBİS şifresi<br>ile giriş yapınız.                                                                                                    |  |
| 5                                                                                                    | Kendisinden sonra da Bina Yöneticisi, Başkan, Gözetmenin kişisel MEBBİS şifreleri ile giriş işlemlerinin yapılmasını<br>sağlayınız ve Emniyet görevlisinin TC ve IBAN bilgisini giriniz.                                                                                                    |  |
| 6                                                                                                    | E-Sınav oturumuna katılmak üzere gelen görevlilere sınavın uygulanması ile ilgili bilgi veriniz.                                                                                                    |  |
| 7                                                                                                    | Özellikle kursiyerleri salona almadan önce Joker adaylar konusunda dikkat edilecekler hususlar ve yapılacak işlemlerle<br>ilgili görevlilere bilgi veriniz.                                                                                                    |  |
| 8                                                                                                    | "e-Sınav Test Merkezi Yönetim Ekranı"nda bulunan " <b>Oturumu Aç"</b> a tıklanarak oturum ekranına ulaşınız ve otomatik<br>olarak yazıcıdan çıkacak olan «Salon Aday Yoklama Listesi»'ni Salon Başkanına teslim ediniz.                                                                                                    |  |
| 9                                                                                                    | Salona alınan adayların kimlik-giriş belgesi ve aday ekranındaki bilgi ve resimleri salon başkanı ve gözetmen tarafından<br>kontrolünü sağlayınız. Kimliğinden şüphelenilen aday olması durumunda "Joker aday Kimlik Tespiti İçin Adayın Ek<br>Bilgilerini Getir" butonuna aday görmeden tıklayarak buradaki özel bilgilerin aday tarafından boş bir kâğıda yazmasını<br>isteyiniz. Kanaate göre sınavın devamı sağlayınız veya ilgili iptal seçeneğini seçerek <b>"Adayın Sınavını İptal Et"</b> butonuna<br>da basınız. |  |
| 10                                                                                                    | Adaylar sınava alınıp tüm kontroller yapıldıktan sonra kursiyerlere ekranlarındaki "Kullanım Kılavuzunu Okudum<br>Bilgilerimin Doğruluğunu Onaylıyorum" kutusunu işaretlemelerini söyleyiniz.                                                                                                    |  |
| 11                                                                                                    | Oturum saati gelip tüm kontroller tamamlandıktan ve adaylar sınava hazır hale geldikten sonra ekranımızdaki <b>"Sınavı<br/>Başlat"</b> butonuna tıklayarak sınavı başlatınız.<br>Not: Sınav başladıktan sonra Görevli girişi yapamaz ve GİRMEDİ olarak otomatik olarak işaretlenir.                                                                                                    |  |
| 12                                                                                                    | Adaylardan da ekranlarındaki <b>"Sınava Başla"</b> butonuna tıklayarak sınava başlamalarını söyleyiniz.                                                                                                    |  |

| SINAV SÜRESİNCE YAPILACAK İŞLEMLER |                                                                                                    |  |
|------------------------------------|----------------------------------------------------------------------------------------------------|--|
| 1                                  | (Varsa) Bilgisayarda veya bağlantı ile ilgili problem yaşanan adayları yedek bilgisayara taşıyınız. İlgili işlemi <b>"Aday İzleme</b><br><b>Ekranı"</b> ndan yapınız. Adaya sistem üzerinden kaybettiği kadar süre<br>veriniz.                                                                                                    |  |
| 2                                  | (Varsa) Sınav başladıktan sonra gelen adayları <b>sınav salonundan ayrılan aday yoksa</b> sınava alınız fakat ek süre vermeyiniz.                                                                                                    |  |
| 3                                  | (Varsa) Sınavdan ayrılan aday olması durumunda geç kalan hiçbir adayı sınava almayınız. "Aday İzleme Ekranı"ndan<br><b>"Aday Sınava Girmedi"</b> seçeneğini işaretleyiniz.                                                                                                    |  |
| 4                                  | Sınav süresince "Aday İzleme Ekranı"ndan adayların durumlarını sürekli olarak izleyiniz. Belli bir süre sınav sorularını<br>çözmeyen adaylara gerekli bilgilendirme ve uyarıyı yapınız.<br>Not: Yeşil sınavı bitiren, Kırmızı sınava gelmeyen, Maviler ise hala sınava devam eden adayları göstermektedir.                                                                                                    |  |
| 5                                  | (Varsa) Adayın sınavın kurallarına uymayarak sınav iptalini gerektiren bir durum oluştuğunda ilgili iptal seçeneği seçilerek<br><b>"Adayın Sınavını İptal Et"</b> butonuna basınız.                                                                                                    |  |
|                                    | SINAV BİTİMİNDE YAPILACAK İŞLEMLER                                                                                                    |  |
| 1                                  | Sınavını bitiren adayın Cevap kâğıdı otomatik olarak yazıcıdan çıkacaktır. Çıkan cevap kâğıdı adaya<br><b>imzalattırılarak</b> saklama zarfına koyulmak üzere muhafaza ediniz. Gerekli görülen durumlarda "Aday Sınav Cevap Kağıdı<br>Yazdır" seçeneğinden de cevap kağıdını yazdırınız.                                                                                                    |  |
| 2                                  | Sınav salonundan ayrılan kursiyer salon girişinde bulunan KİOSK cihazından T.C. Kimlik Numarası ile sınav sonuçlarını<br>alacaktır. Cihazın çalışmama durumunda veya adayın KİOSK cihazından sonuç almama durumunda<br><b>http://esinav.meb.gov.tr</b> adresinden öğrenebilecekleri konusunda bilgilendiriniz.                                                                                                    |  |
| 3                                  | Sınav bitiminde sistemden çıkarılacak olan Sınav Görev Raporunu imzalayınız.<br>(Varsa) Kopya çeken veya yerine başkasının sınava geldiğini tespit ettiğiniz adaylarla ilgili durumları ve sınav güvenliği ile<br>ilgili yaşanan diğer hususları sistemdeki sınav görev raporuna açıklayıcı bir şekilde yazınız. Sınav evraklarının bir nüshasını<br>İl Milli Eğitim Müdürlüğüne ulaştırılmak üzere durumların yaşandığı gün görevli olan Bina Komisyon Başkanına teslim<br>ediniz. |  |
| 4                                  | - Aday Sınav Giriş Kimlik Belgelerini<br>- Cevap Kağıtlarını<br>- Salon Aday Yoklama Listesini<br>- Sınav Görev Raporunu<br>- e-Sınav Takip Çizelgesini<br>Sınav Evrakları Saklama Zarfına koyarak Saklama Dolabına yerleştiriniz.                                                                                                    |  |
| 5                                  | (Eğer son oturum ise) Salondaki Tüm Cihazlar Kapatınız.                                                                                                    |  |

| MOTORLU TAŞIT SÜRÜCÜ KURSİYERLERİ E-SINAV UYGULAMASI SALON GÖREVLİLERİ (Salon Başkanı,<br>Gözetmen) E-SINAV TAKİP ÇİZELGESİ |                                                                                                    |  |
|----------------------------------------------------------------------------------------------------|----------------------------------------------------------------------------------------------------|--|
|                                                                                                    | SINAV BAŞLAMADAN YAPILACAK İŞLEMLER                                                                                                    |  |
| 1                                                                                                    | Sınav oturumundan en az yarım saat önce sınav salonuna geliniz.                                                                                                    |  |
| 2                                                                                                    | Sınav salonuna ulaşıldığında Uygulama ve İzleme Görevlisi kontrolünde öğretmen bilgisayarından<br><b>"e-Sınav Test Merkezi Yönetim Ekranı"</b> ndan kişisel mebbis şifresiyle girişinizi yapınız.                                                                                                    |  |
| 3                                                                                                    | Sınava en geç 15 dakika kala sınav salonuna alınacak adayların salon girişinde toplanılması sağlayınız. Salona girdikten<br>sonra adayların dışarı çıkmasına izin vermeyiniz.                                                                                                    |  |
| 4                                                                                                    | Uygulama İzleme Görevlisinden Alınacak Salon Aday Yoklama Listesindeki sıraya göre Salon Başkanı/Gözetmeni ve<br>Emniyet görevlisi ile birlikte "e-Sınav Giriş Belgesi" (renkli fotoğraflı, çift mühürlü ve imzalı), Kimlik Belgesi (T.C.<br>kimlik numaralı ve fotoğraflı nüfus cüzdanı, pasaport (geçerlilik süresi dolmamış) veya yabancı uyruklu kursiyerler<br>için İçişleri Bakanlığı Göç İdaresi Genel Müdürlüğü tarafından verilen resimli, mühürlü kimlik belgesi) adayların<br>yüzlerine de bakarak kontrol edilerek sınav salonuna alınız.<br>Geçerli kimlik belgesi yanında olmayan kursiyer ile e-Sınav giriş belgesi yanında olmayan veya e- Sınav giriş belgesinde<br><b>renkli fotoğraf, çift mühür ve çift imza</b> olmayan kursiyer kesinlikle sınava<br>almayınız.                                                                            |  |
| 5                                                                                                    | Joker aday <b>(gerçek adayın kimlik bilgilerini kullanarak sınava girmeye çalışan sahte kişi)</b> tespit ettiğinizde durumu<br>hemen emniyet görevlisine bildiriniz ve Uygulama-İzleme Görevlisiyle birlikte<br>yönetim ekranından gerekli işlemleri yapınız.                                                                                                    |  |
| 6                                                                                                    | Kursiyer sınav salonuna alınırken kullanımı doktor raporu ile belirlenen hasta veya engellilere ait cihazlar (işitme cihazı,<br>insülin pompası, şeker ölçüm cihazı ve benzeri) hariç, çanta, cep telefonu, telsiz, radyo, saat, bilgisayar, kamera ve<br>benzeri iletişim araçları ile depolama kayıt ve veri aktarma cihazları, kablosuz iletişim sağlayan cihazlar ve kulaklık,<br>kolye, küpe, bilezik, yüzük, broş ve benzeri eşyalar ile her türlü elektronik ve/veya mekanik cihazlar, databank<br>sözlük, hesap makinesi, kâğıt, kitap, defter, not vb. dokümanlar, pergel, açıölçer, cetvel vb. araçlar, ruhsatlı veya resmi<br>amaçlı olsa bile silah ve silah yerine geçebilecek nesnelerle sınav salonuna almayınız.<br>Kursiyer bu araçlarla sınava alınmayacağı gibi sınav anında yanında bulunduğu tespit edilirse sınav kurallarını ihlal ettiği |  |
| 7                                                                                                    | Kursiyer salon aday yoklama listesinde belirtilen sıra numarasına göre adayları oturtunuz. Adaylardan e-sınav<br>uygulama ekranında yazılı olan T.C. kimlik numarası, adı, soyadı bilgilerinin kendisine ait olup olmadığını kontrol<br>etmelerini hatırlatınız. Siz de ekrandaki aday bilgileri ile adayı ve sınava giriş, kimlik belgeleriyle de karşılaştırarak tekrar<br>kontrol ediniz.                                                                                                    |  |
| 8                                                                                                    | Gerekli kontrollerden sonra kursiyerlere "Sınavda Dikkat Edilecek Hususlar"ı adaylara yüksek sesle okuyunuz.                                                                                                    |  |
| 9                                                                                                    | Adaylara ekranlarında bulunan "Kullanım Kılavuzunu Okudum ve Kimlik Bilgilerinin Doğruluğunu Onaylıyorum" seçeneğini<br>onaylamalarını söyleyiniz.                                                                                                    |  |

| SINAV SÜRESİNCE YAPILACAK İŞLEMLER |                                                                                                    |  |
|------------------------------------|----------------------------------------------------------------------------------------------------|--|
| 1                                  | Sınav saati gelip sınav için gelen adayları salona alındıktan sonra Uygulama ve İzleme Görevlisi tarafından "Sınavı<br>Başlat" butonuna basılarak sınav başlatılacaktır.                                                                                                    |  |
| 2                                  | Sınav başladıktan sonra gelen adayları, sınav salonundan çıkan kursiyer olmadığı sürece sınava alınız ancak bu<br>kursiyere ek süre vermeyiniz.                                                                                                    |  |
| 3                                  | Sınav salonundan herhangi bir adayın ayrılmasının ardından gelen hiçbir adayı sınava almayınız.<br>İlgili aday için "Salon Aday Yoklama Listesi"ne "girmedi" yazınız. Aynı işlemi Uygulama ve İzleme görevlisiyle birlikte aday<br>ekranından "Aday Sınava Girmedi" seçeneğini seçerek yapınız.                                                                                                   |  |
| 4                                  | Adaylara ait Sınav Giriş Belgelerini toplayarak Uygulama ve İzleme Görevlisine teslim ediniz.                                                                                                    |  |
| SINAV BİTİMİNDE YAPILACAK İŞLEMLER |                                                                                                    |  |
| 5                                  | Sınavı tamamlayan ya da sınav süresi biten kursiyerin salon yoklama listesi ve cevap kâğıdına imza atmalarının ardından<br>salondan ayrılmalarını sağlayınız.                                                                                                    |  |
| 6                                  | Salon görevlileri kopya çektiğini veya kendisi yerine başkasının sınava geldiğini tespit ettiği adaylar ve sınav güvenliği ile<br>ilgili yaşanan durumları sistemde yer alan sınav görev raporuna açıklayıcı olacak şekilde yazınız. Sonra bu durumlara<br>ilişkin tüm sınav evrakını İl Milli Eğitim Müdürlüğüne<br>ulaştırılmak üzere o gün görevli olan Bina Komisyon Başkanına teslim ediniz. |  |
| 7                                  | Sınav bitiminde sistemden çıkarılacak olan Sınav Görev Raporunu imzalayınız.                                                                                                    |  |
| 8                                  | - Aday Sınav Giriş Kimlik Belgelerini<br>- Cevap Kağıtlarını<br>- Salon Aday Yoklama Listesini<br>- Sınav Görev Raporunu<br>- e-Sınav Takip Çizelgesini<br>Sınav Evrakları Saklama Zarfına koyarak Saklama Dolabına yerleştiriniz.                                                                                                    |  |

| E-SI<br>Dikk<br>1. Si<br>2. El<br>3. Si<br>başl<br>4. Si<br>seçe<br>ceva<br>5. D<br>soru<br>6. Yi<br>7. R<br>köşe<br>8. Si<br>bitir<br>9. Si<br>10. S | INAVA GİREN ADAYLARA OKUNACAK KURALLAR:<br>kat Edilecek Hususları adaylara yüksek sesle okuyunuz Değerli Kursiyerler;<br>inavda 50 soru sorulup, süresi 45 dakikadır. Sınav başladıktan sonra kalan süreyi ekranın sağ üst köşesinden görebilirsiniz.<br>ikranınızdaki bilgilerin size ait olup olmadığını kontrol ediniz. Herhangi bir yanlışlık varsa salon görevlilerine bildiriniz.<br>ikranınızdaki bilgilerin size ait olup olmadığını kontrol ediniz. Herhangi bir yanlışlık varsa salon görevlilerine bildiriniz.<br>ikranınızdaki başlama saati geldiğinde ekrandaki "Kullanım Kılavuzunu Okudum Bilgilerimin Doğruluğunu Onaylıyorum" kutusuna<br>ıldığında sınav başlama ekranı karşınıza gelecektir. Bu ekranda yer alan "SINAVA BASLA" butonuna tıklayarak sınava<br>layabilirsiniz.<br>iorular her aday için farklı sırada karşınıza tek tek gelecektir. Soruyu okuduktan sonra doğru olduğunu düşündüğünüz<br>eneği işaretleyiniz. İşaretlediğiniz seçenek diğerlerinden farklı bir renkte olacaktır. Sonraki soru butonuna bastığınızda<br>abınız kaydedilmiş olacaktır.<br>Jaha sonra istediğiniz soruya tekrar dönebilirsiniz, cevabınızı değiştirebilirsiniz ya da eski cevabınızın üzerine tekrar basarak<br>uyu boş bırakabilirsiniz.<br>'anlış-doğruyu götürmediğinden soruları boş bırakmamanız önerilir.<br>tesimli sorularda resmin üzerine bir kez dokunduğunuzda resim büyüyecek, ekranda boş bir yere veya sorunun sağ üst<br>esinde bulunan (x) işaretine dokunduğunuzda ise resim küçülecektir.<br>inavınız tamamen bittiğinde, yani tüm derslerin sorularını cevaplandırdığınızda "SINAVI BİTİR" butonuna basarak sınavınızı<br>rebilirsiniz.<br>inavınız bittiğinde salon görevlisinin vereceği liste ve cevaplarınızın bulunduğu kâğıdı imzalayarak salondan ayrılabilirsiniz.<br>Sınav sonuçlarınızı salon çıkış kapısının yanında bulunan bilgisayardan (KİOSK'dan) T.C. Kimlik Numaranız ile<br>gulayabilirsiniz. Yada http://esinav.meb.gov.tr adresinde öğrenebilirsiniz. |
|----------------------------------------------------------------------------------------------------|----------------------------------------------------------------------------------------------------|
| SIN<br>a. B<br>b. G<br>edill<br>c. e-<br>uyu<br>ç. H<br>d. K<br>e. Si<br>f. Ü<br>ölçü<br>dep<br>ben<br>dok<br>kurs<br>g. e-                           | AVIN GEÇERSİZ SAYILDIĞI DURUMLAR<br>Başvuru şartlarını taşımadığı hâlde kursiyerin sınava girmesi,<br>Geçerli kimlik belgesinin ve onaylı sınav giriş belgesinin (renkli fotoğraflı, çift mühürlü/kaşeli ve çift imzalı) ibraz<br>Imemesi,<br>-Sınav ekranındaki fotoğraf ve bilgiler ile sınav giriş belgesindeki bilgilerin farklı olması ve nüfus cüzdanındaki bilgiler ile<br>ışmazlık olması,<br>Ierhangi bir kursiyerden ya da dokümandan kursiyerin kopya çektiği salon görevlilerince tespit edilmesi<br>(ursiyerin yerine başkasının sınava girmesi<br>üstemden hatalı fotoğraf yüklenmesi (sistem / nüfus cüzdanına uygun olmayan),<br>Izerlerinde kullanımı doktor raporu ile belirlenen hasta veya engellilere ait cihazlar(işitme cihazı, insülin pompası, şeker<br>üm cihazı ve benzeri) hariç, çanta, cep telefonu, telsiz, radyo, saat, bilgisayar, kamera ve benzeri iletişim araçları ile<br>bolama kayıt ve veri aktarma cihazları, kablosuz iletişim sağlayan cihazlar ve kulaklık, kolye, küpe, bilezik, yüzük, broş ve<br>nzeri eşyalar ile her türlü elektronik ve/veya mekanik cihazlar, databank sözlük, hesap makinesi, kâğıt, kitap, defter, not vb.<br>kümanlar, pergel, açiölçer, cetvel vb. araçlar, ruhsatlı veya resmi amaçlı olsa bile silah ve silah yerine geçebilecek nesneleri<br>siyerin yanında bulundurması,<br>-Sınav uygulama cihazlarına ve merkez demirbaşlarına zarar verilmesi,                                                                                                    |